## Avoid Error with Negatives and Use Error Screen Classic view

## **Objectives:**

- Avoid a common Error with Negative versus Subtract
- Use an Error Screen to Fix Mistakes

## Avoid a Common Error with Negative versus Subtract

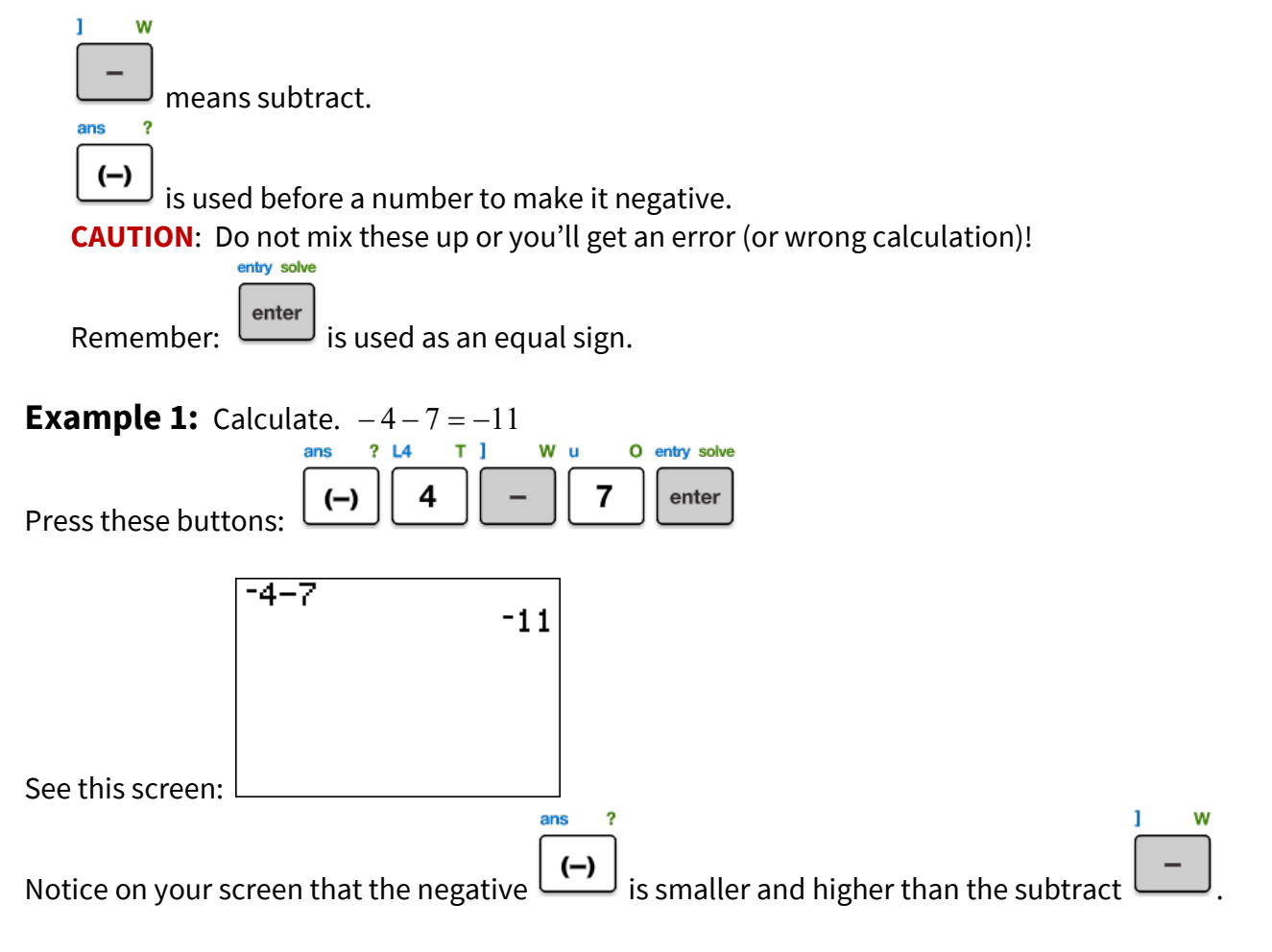

**Example 2:** Do the same calculation wrong and get an error screen: -4-7

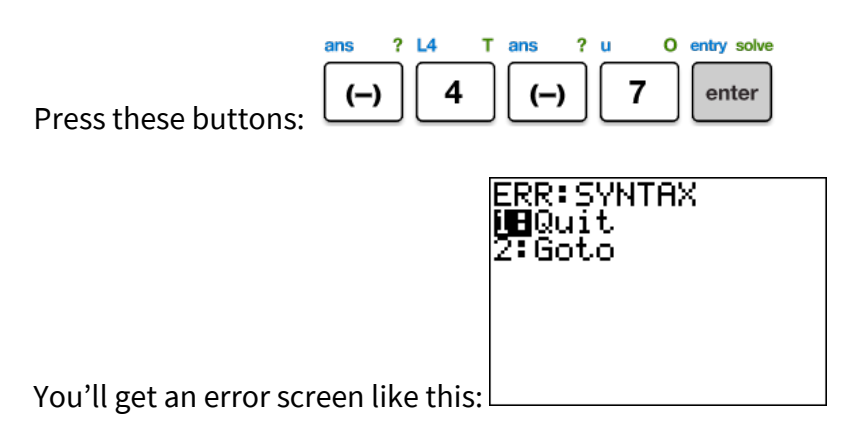

Don't press anything yet! Let's look at this screen more closely.

## **Use an Error Screen to Fix Mistakes**

- Graphing calculators have several error screens.
- They all say "ERR:", an abbreviation for "Error".
- Sometimes the error screen will tell you what you did wrong. If so, use it!
- "SYNTAX" means you typed something wrong. The syntax error screen has a menu.
  - 2 Z
- If you press for "Goto", the calculator will go to the error by putting the cursor over the entry you typed wrong, like this:

**Example 3:** Use the error screen to identify the mistake.

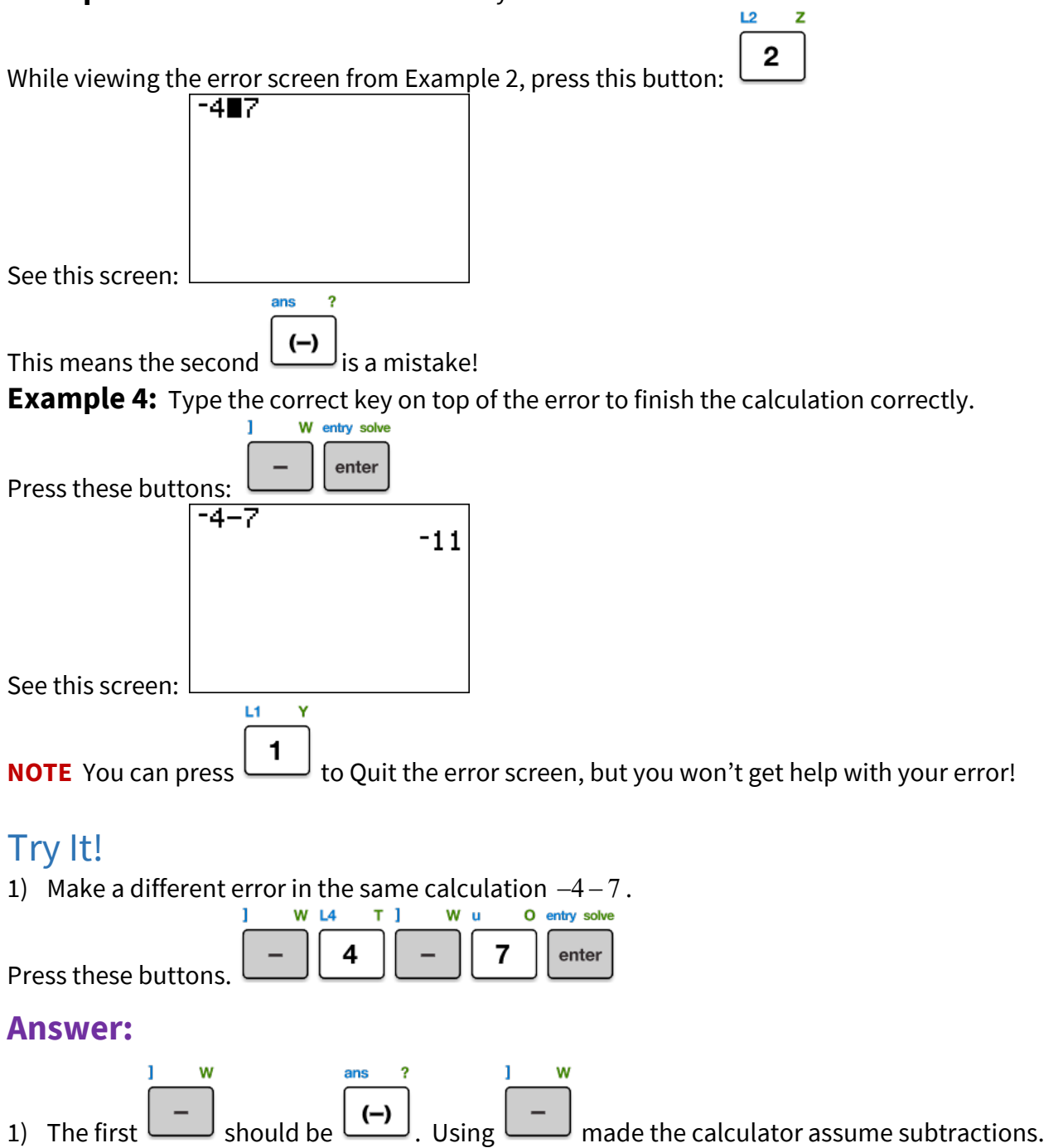